## Aanpassen van de posters in Word

- 1. Zoek het Posterbestand (de Word versie) op je computer: Dubbelklik om het te openen.
- 2. Tekst Bewerken:

Klik op de tekst die je wilt bewerken. Typ nu gewoon je eigen tekst. Als je een fout maakt, kun je de backspace-toets gebruiken om het te corrigeren.

- Tekstgrootte en kleur aanpassen: Selecteer de tekst die je wilt aanpassen. Ga naar het tabblad 'Start' bovenaan het scherm. Hier vind je opties voor het wijzigen van de tekstgrootte, lettertype en kleur.
- Opslaan van Wijzigingen: Ga naar 'Bestand' en kies 'Opslaan' om de wijzigingen op te slaan. Kies 'Opslaan als' als je een kopie van het originele bestand wilt behouden.
- 5. Afdrukken:

Als je tevreden bent met de aanpassingen, ga naar 'Bestand' en kies 'Afdrukken'. Volg de instructies om de poster af te drukken.